## **Suppliers Window**

#### **Overview:**

The Suppliers Window in OPTO is used to access all the supplier's data including static information such as contacts, and address details, as well as Dynamic information such as Current and Past Purchases, Delivery, Materials, Financial History and Contact Relation Management (CRM) notes. In the dynamic section, all records can be opened using drill down methods.

## In the Suppliers Details Window, the following Tabs are used for Static Information: -

- 1. Details Tab
- 2. Supplier Info Tab
- 3. More Info Tab

**To access the Suppliers Window** – From the OPTO ribbon, select the 'Contacts' tab then **click** on the 'New/Edit Suppliers' icon to open the 'Supplier Details' window.

### **Details Tab**

General Information including full Company Name, Address, Email Address, A.B.N., Trading Terms, and Personnel Contacts.

| File HOME CONTACTS                            | RESOURCES                                 | INVENTOR              | Y QUO        | TES           | PURCHASING              | ORDERS                             | JOBS/SCHEDULIN   |  |
|-----------------------------------------------|-------------------------------------------|-----------------------|--------------|---------------|-------------------------|------------------------------------|------------------|--|
| New Save<br>Clipboard                         | New/Edit<br>Clients                       | New/Edit<br>Suppliers | R2           | Show<br>Notes | 📰 Dat<br>📰 Uti<br>📲 Spe | a Set 👻<br>lities 👻<br>ecials 👻    |                  |  |
| I Supplier                                    |                                           |                       |              |               |                         |                                    |                  |  |
| Supplier Code:                                | Supplier Name:                            |                       |              |               |                         |                                    | Tax Code: 🖉      |  |
| BOBBEAR                                       | Bob's Bearing Su                          | pplies                |              |               |                         |                                    | 6 🔻 GST          |  |
| Details Supplier Info More In                 | fo Purchases D                            | elivery Mate          | rials Finan  | icial Hist    | Notes QN                | 1S                                 |                  |  |
| Date Entered: Phone No:                       | Fax No:                                   | Employ                | yee Name:    | [             | Sub Contra              | ct                                 | ✓ Is Active      |  |
| 28/09/2017 07 6654 0054                       |                                           | 5                     | - Lisa LE    | WINS          |                         |                                    | 🗹 QA - Approved  |  |
| Internet Details                              |                                           |                       |              | A             | 3N: 77 888 99           | 9 777                              | -                |  |
| Email: bob.bear@bbearing                      | supplies.com.au                           |                       |              | PRODUCT       | UCT SUPPLIER            |                                    |                  |  |
| Web Site: www.bbearingsuppl                   | ies.com.au                                |                       |              | C.O.D         |                         |                                    |                  |  |
| Postal Address:                               |                                           |                       |              | Deli          | very Address:           |                                    |                  |  |
| 88 Industrial Drive                           |                                           | Addr                  | ess Line 1:  |               | 88 Industrial D         | rive                               |                  |  |
|                                               |                                           | Addr                  | ess Line 2:  | Ē             |                         |                                    |                  |  |
| CLEVELAND                                     | City: CLEVELAND                           |                       |              |               |                         |                                    |                  |  |
|                                               | 4102                                      |                       | city.        |               |                         |                                    | 4102             |  |
|                                               | State / Postcode: QLD                     |                       |              |               |                         | 4105                               |                  |  |
| AUD - Australian Dollar                       |                                           | Curren                | cy / Country | · [           |                         | TKALIA                             |                  |  |
| Contact Name                                  | Email                                     |                       | Phone No     | D             | Mobile                  | Fax No                             | Position         |  |
| Robert Bear bob.bear<br>Rebecca Bear bec.bear | .com.au 0419 337799<br>com.au 0419 337700 |                       |              |               |                         | Owner/Manager<br>Owner/Administrat |                  |  |
| benden                                        | e o o cannigo apprilar                    |                       |              |               |                         |                                    | e men, anni stat |  |
|                                               |                                           |                       |              |               |                         |                                    |                  |  |
|                                               |                                           |                       |              |               |                         |                                    |                  |  |
|                                               |                                           |                       |              |               |                         |                                    |                  |  |

## **Supplier Info Tab**

This tab enables USERS to make Internal Comments, create Job Ticket Text, and Invoice Text. The tab displays supplier information used for exporting data to the accounting system and purchase totals summary.

| Supplier                                         |                            |                                         |                  |                |                          |                                    |                                      | -         |                 | ×   |
|--------------------------------------------------|----------------------------|-----------------------------------------|------------------|----------------|--------------------------|------------------------------------|--------------------------------------|-----------|-----------------|-----|
| Supplier Code:                                   |                            | Supplier Nam                            | 2:               |                |                          |                                    |                                      | Tax Code: |                 | Ø   |
| BOBBEAR                                          | -                          | Bob's Bearing                           | Supplies         |                |                          |                                    |                                      | 6 🗸       | GST             |     |
| Details Suppl                                    | ier Info More Info         | Purchases                               | Delivery         | Materials      | Financial                | Hist Notes                         | QMS                                  |           |                 |     |
| Comments:                                        | TEST>>>>>>>>               | >>>>>>>>>>>>>>>>>>>>>>>>>>>>>>>>>>>>>>> | >>>>>>>          | >>>>           |                          |                                    |                                      |           |                 | < > |
| Add Text<br>for<br>Purchase<br>Order:            | GOODS RECEIVED             | ) by supplier;                          | *****            |                |                          |                                    |                                      |           |                 | < > |
| Add Text<br>for<br>Purchase<br>Quote<br>Request: | TESTING>>>>>               | >>>                                     |                  |                |                          |                                    |                                      |           |                 | < > |
| Export Informa<br>Export Code:                   | ation<br>Export Name 1 (Co | ompany or Last                          | Name):           |                | Export                   | Name 2 (First                      | t Name):                             |           |                 |     |
| 6-1222 🔻                                         | Bob's Bearing Su           | pplies                                  |                  |                |                          |                                    |                                      |           |                 | =1  |
| Purchase Infor<br>Total Amount<br>\$.00          | rmation<br>: Period<br>S.C | 11: Pe                                  | riod 2:<br>\$.00 | Perioc<br>\$.( | 1 3:<br>)0<br>3f0a3a98-4 | Period 4:<br>\$.00<br>920-4b1b-bc3 | Period 5:<br>\$.00<br>d-1b81e5a202f1 | Peri      | iod 6:<br>\$.00 |     |
|                                                  |                            |                                         |                  |                |                          |                                    |                                      |           |                 |     |

#### **More Info Tab**

There is an 'Alert Message Text' feature for pop-up messages in regards to Orders, also a Default Transport Company function and a File Attachment area.

| Supplier Code: Supplier Name: Tax Code:   BOBBEAR Bob's Bearing Supplies 6   Details Supplier Info   Purchases Delivery   Message Alert Text   Purchase: ALERT MESSAGE TO APPEAR WHEN ENTERING PURCHASE ORDERS FOR THIS SUPPLIER   Default Transport Company: Couriers Please   Add to transport leadtime   Default Transport Company: Couriers Please   Account Details   BSB No:   Account Name:   Account No:   Statement Text:   File Attachments   Description   I   Attachment for this Supplier   L\_OPTO_DOCUMENTATION\OPTO_HF\Opto Help Files\Opto Help - Word Docs                                                                                                    | Supplier                                                                                            |                                                                 | - • ×                 |  |  |  |  |  |
|----------------------------------------------------------------------------------------------------|----------------------------------------------------------------------------------------------------|-----------------------------------------------------------------|-----------------------|--|--|--|--|--|
| BOBBEAR <ul> <li>Bob's Bearing Supplies</li> <li>G</li> <li>GST</li> </ul> Details Supplier Info Purchases Delivery Materials   Purchase: ALERT MESSAGE TO APPEAR WHEN ENTERING PURCHASE ORDERS FOR THIS SUPPLIER   Default Transport Company: Couriers Please   Add to transport leadtime   Default Transport Company:   Couriers Please   Account Details   BSB No:   Account Name:   Account No:   Statement Text:   File Attachments   File Attachment for this Supplier   L'_OPTO_DOCUMENTATION\OPTO_HF\Opto Help Files\Opto Help - Word Docs                                                                                                    | Supplier Code:                                                                                      | Supplier Name:                                                  | Tax Code: 🖉           |  |  |  |  |  |
| Details       Supplier Internet       More info       Purchases       Delivery       Materials       Financial Hist       Notes       QMS         Message Alert Text       Purchase:       ALERT MESSAGE TO APPEAR WHEN ENTERING PURCHASE ORDERS FOR THIS SUPPLIER       Add to transport leadtime         Default Transport Company:       Couriers Please <ul> <li>I day</li> <li>I day</li> <li>I da</li></ul>                                                                                                    | BOBBEAR                                                                                             | <ul> <li>Bob's Bearing Supplies</li> </ul>                      | 6 🔫 GST               |  |  |  |  |  |
| Message Alert Text         Purchase:       ALERT MESSAGE TO APPEAR WHEN ENTERING PURCHASE ORDERS FOR THIS SUPPLIER         Default Transport Company:       Couriers Please         Default Transport Company:       Couriers Please         Account Details       Image: Couriers Please         BSB No:       Account Name:         Account No:       Statement Text:         File Attachments       Filename         1       Attachment for this Supplier         L\_OPTO_DOCUMENTATION\OPTO_HF\Opto Help Files\Opto Help - Word Docs                                                                                                    | Details Supplier Info                                                                               | More Info Purchases Delivery Materials Financial Hist Notes QMS |                       |  |  |  |  |  |
| Purchase:       ALERT MESSAGE TO APPEAR WHEN ENTERING PURCHASE ORDERS FOR THIS SUPPLIER         Default Transport Company:       Couriers Please         Image: Image: | Message Alert Text                                                                                  |                                                                 |                       |  |  |  |  |  |
| Default Transport Company: Couriers Please     Account Details   BSB No:   Account Name:     Account No:   Statement Text:   File Attachments     Description   I     Attachment for this Supplier     L\_OPTO_DOCUMENTATION\OPTO_HF\Opto Help Files\Opto Help - Word Docs                                                                                                    | Purchase: ALERT MES                                                                                 | SSAGE TO APPEAR WHEN ENTERING PURCHASE ORDERS FOR THIS SUPPLIER |                       |  |  |  |  |  |
| Default Transport Company:       Couriers Please <ul> <li>1 day</li> <li>2 days</li> <li>3 days</li> </ul> Account Details       BSB No: <ul> <li>Account Name:</li> <li>Account No:</li> <li>Statement Text:</li> </ul> File Attachments <ul> <li>Description</li> <li>Attachment for this Supplier</li> <li>L'_OPTO_DOCUMENTATION\OPTO_HF\Opto Help Files\Opto Help - Word Docs</li> </ul>                                                                                                    |                                                                                                    | - Add to transpor                                               | rt leadtime           |  |  |  |  |  |
| Account Details BSB No: Account Name: Account No: Statement Text: File Attachments I Description Filename Attachment for this Supplier L\_OPTO_DOCUMENTATION\OPTO_HF\Opto Help Files\Opto Help - Word Docs                                                                                                    | Default Transport Com                                                                               | pany: Couriers Please 🔹 🗌 💿 1 day                               | ◯ 2 days              |  |  |  |  |  |
| BSB No:     Account Name:       Account No:     Statement Text:   File Attachments       File Attachment for this Supplier     Filename         1     Attachment for this Supplier   L:\_OPTO_DOCUMENTATION\OPTO_HF\Opto Help Files\Opto Help - Word Docs                                                                                                    | Account Details                                                                                     |                                                                 |                       |  |  |  |  |  |
| Account No: Statement Text:<br>File Attachments  I Description Attachment for this Supplier L:_OPTO_DOCUMENTATION\OPTO_HF\Opto Help Files\Opto Help - Word Docs                                                                                                    | BSB No:                                                                                             | Account Name:                                                   |                       |  |  |  |  |  |
| Description     Filename       1     Attachment for this Supplier     L:\_OPTO_DOCUMENTATION\OPTO_HF\Opto Help Files\Opto Help - Word Docs                                                                                                    | Account No:                                                                                         | Statement Text:                                                 |                       |  |  |  |  |  |
| Description         Filename           1         Attachment for this Supplier         L:\_OPTO_DOCUMENTATION\OPTO_HF\Opto Help Files\Opto Help - Word Docs                                                                                                    | File Attachments                                                                                    |                                                                 |                       |  |  |  |  |  |
| 1     Attachment for this Supplier     L:\_OPTO_DOCUMENTATION\OPTO_HF\Opto Help Files\Opto Help - Word Docs                                                                                                    |                                                                                                    | Description Filename                                            |                       |  |  |  |  |  |
|                                                                                                    | 1 Attachment for this Supplier L:\_OPTO_DOCUMENTATION\OPTO_HF\Opto Help Files\Opto Help - Word Docs |                                                                 |                       |  |  |  |  |  |
|                                                                                                    |                                                                                                    |                                                                 |                       |  |  |  |  |  |
|                                                                                                    |                                                                                                    |                                                                 |                       |  |  |  |  |  |
|                                                                                                    |                                                                                                    |                                                                 |                       |  |  |  |  |  |
|                                                                                                    |                                                                                                    |                                                                 |                       |  |  |  |  |  |
|                                                                                                    |                                                                                                    |                                                                 |                       |  |  |  |  |  |
|                                                                                                    |                                                                                                    |                                                                 |                       |  |  |  |  |  |
| Weight wire Transfer Leit Order Date                                                                                                    | North and Transfer                                                                                  | Last Order Data                                                 | Use Weight (printing) |  |  |  |  |  |
| Div: v                                                                                                    | Div:                                                                                                |                                                                 | ose weight (phnung)   |  |  |  |  |  |

# The following Tabs are for the Dynamic Information: -

- 1. Purchases Tab Displays All Material Purchases and Purchase Orders for the Supplier.
- 2. Delivery Tab Displays all Purchase deliveries for the Supplier.
- 3. Materials Tab Displays all materials supplied by the Supplier including the material codes, description, preferred supplier and prices.
- 4. Financial History Tab Displays a four-year history of monthly purchases for the supplier.
- 5. Notes Tab Displays CRM Notes. (Contact Relation Management)
- 6. QMS Tab Displays Quality Assurance Records for the Supplier.

| Supplier                               |            |                       |          |           |                |       |     | (     |      |     | 83 |
|----------------------------------------|------------|-----------------------|----------|-----------|----------------|-------|-----|-------|------|-----|----|
| Supplier Code:                         | S          | Supplier Name         | e:       |           |                |       |     | Tax C | ode: |     | Ø  |
| BOBBEAR                                | <b>→</b> [ | ob's Bearing Supplies |          |           |                |       |     | 6     | •    | GST |    |
| Details Supplier Info                  | More Info  | Purchases             | Delivery | Materials | Financial Hist | Notes | QMS |       |      |     |    |
| Message Alert Text DYNAMIC INFORMATION |            |                       |          |           |                |       |     |       |      |     |    |